## DSB-C310 Installation Guide for Windows XP

Please note that the driver for the DSB-C310 MUST be installed before the camera is attached to the PC. Below are the installation steps once the Driver CD provided is inserted into your CD-ROM drive:

| D-Lin                                                                  | 1k                                                                         |                                                                     |  |  |
|------------------------------------------------------------------------|----------------------------------------------------------------------------|---------------------------------------------------------------------|--|--|
| Building Networks fo<br>This Installer will gui<br>process. You are on | r People<br>ide you through the installation<br>ly moments away from using | DSB-C310<br>VisualStream<br>USB 1.1<br>High Resolution<br>PC Camera |  |  |
| your new D-Link Net                                                    | working Product<br>or Purchasing Your F                                    | )-Link Product                                                      |  |  |
| Install Softw                                                          | vare                                                                       |                                                                     |  |  |
| ► View Quick                                                           | Installation Guide                                                         |                                                                     |  |  |
| ▶ View Manua                                                           | il 👘                                                                       |                                                                     |  |  |
| Yahoo! Pren This service is available                                  | nium Services<br>able for US Customers Only                                |                                                                     |  |  |
| ZoneAlarm®     This service is available                               | Pro Security Software<br>able for US Customers Only                        |                                                                     |  |  |
| ► Visit suppor                                                         | t.dlink.com                                                                |                                                                     |  |  |
|                                                                        |                                                                            | Exit 🕨                                                              |  |  |

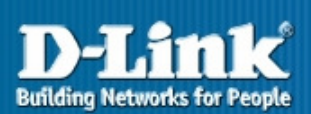

**DSB-C310** 

VisualStream USB 1.1 High Resolution PC Camera

## Ż

Exit 🕨

## Thank You for Purchasing Your D-Link Product

Install D-Link® VGA Webcam Driver

This Installer will guide you through the installation process. You are only moments away <u>from using</u>

- ▶ Install Arcsoft® PhotoImpression™
- ▶ Install Arcsoft® VideoImpression™
- Install Adobe® Reader®

your new D-Link Networking Product.

- Install ZoneAlarm<sup>®</sup> Pro This service is available for US Customers Only
- Visit support.dlink.com

## < Back

| 🚰 D-Link VGA Webcam - InstallShield Wizard                                                                                                    | $\mathbf{X}$ |  |  |  |
|----------------------------------------------------------------------------------------------------|--------------|--|--|--|
| Extracting Files<br>The contents of this package are being extracted.                                                                               |              |  |  |  |
| Please wait while the InstallShield Wizard extracts the files needed to install D-Link<br>VGA Webcam on your computer. This may take a few moments. |              |  |  |  |
| Reading contents of package                                                                                                    |              |  |  |  |
|                                                                                                    |              |  |  |  |
|                                                                                                    |              |  |  |  |
| InstallShield                                                                                                    |              |  |  |  |
| < Back Next > Cancel                                                                                                    |              |  |  |  |

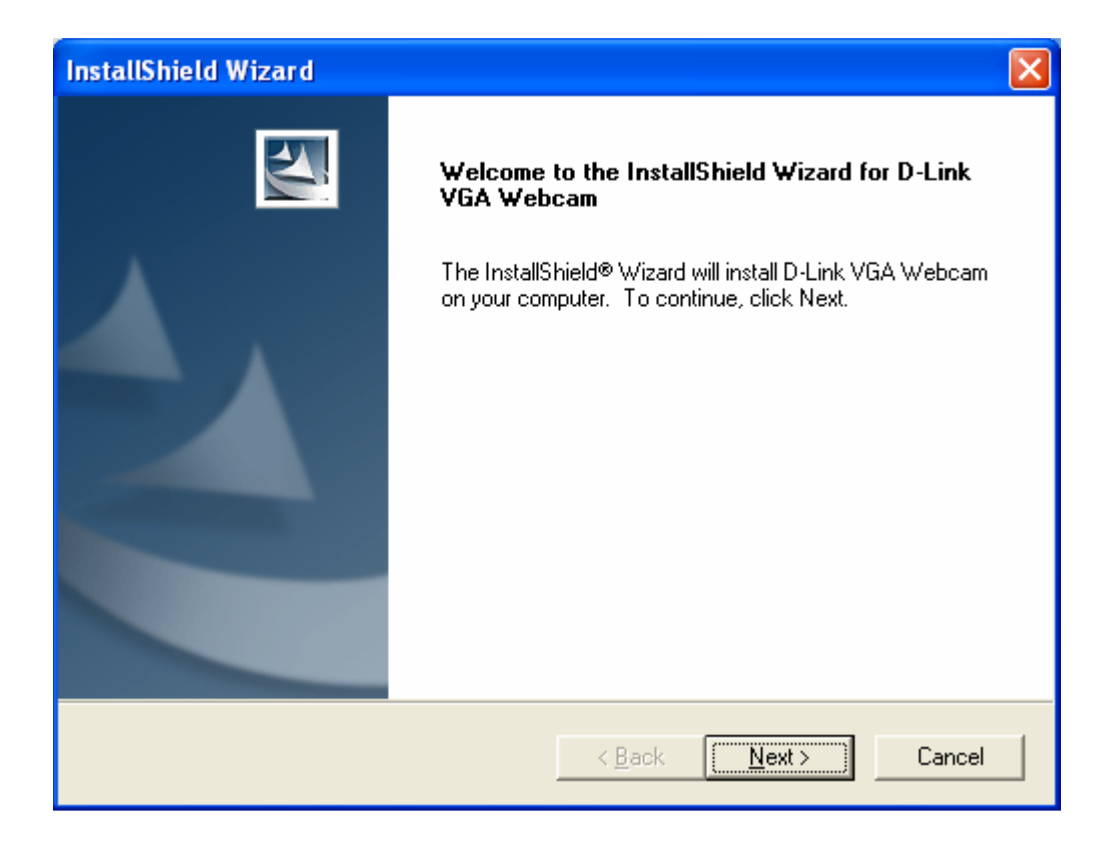

| InstallShield   | Wizard                                               | X      |
|-----------------|------------------------------------------------------|--------|
| Setup Statu     | 15                                                   | N      |
| D-Link VGA      | Webcam Setup is performing the requested operations. |        |
| Installing:     |                                                      |        |
| C:\WINDO\       | WS\Options\Install\AMCAP.EXE                         |        |
|                 | 13%                                                  |        |
|                 |                                                      |        |
|                 |                                                      |        |
|                 |                                                      |        |
|                 |                                                      |        |
| InstallShield — |                                                      |        |
|                 |                                                      | Cancel |

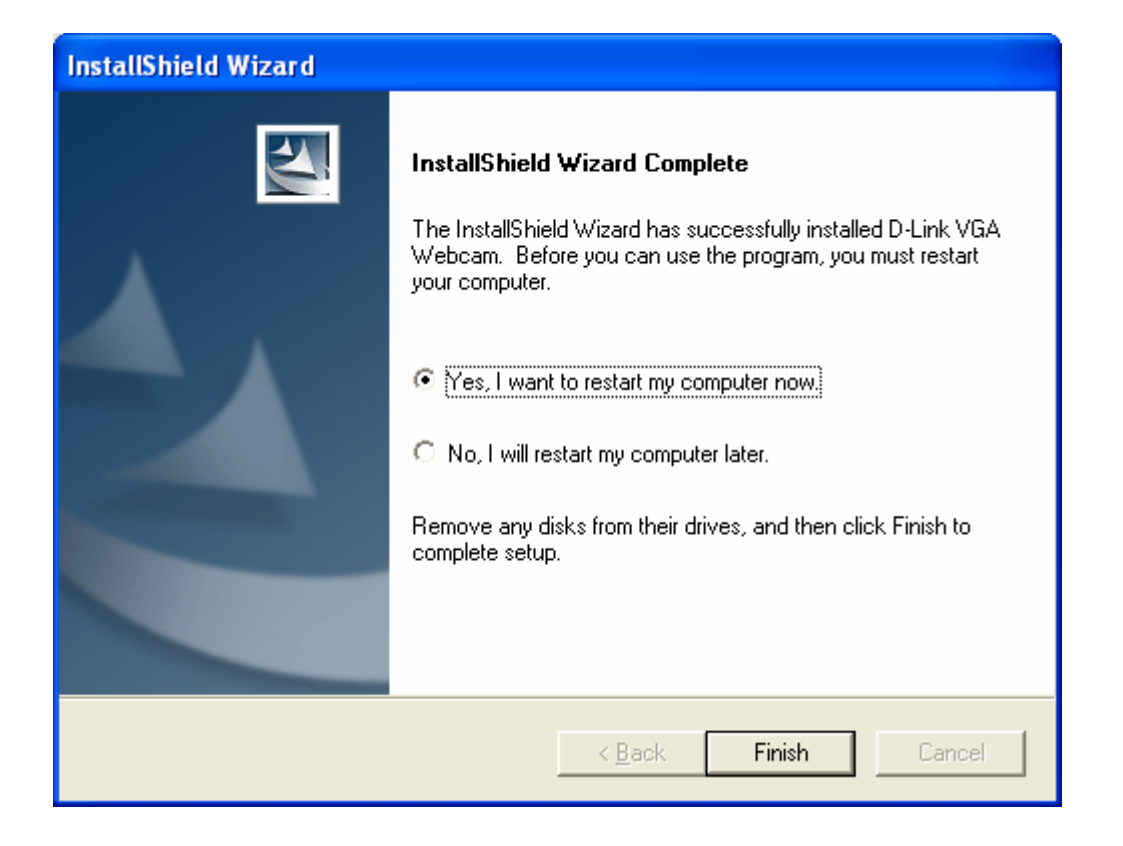

Now, after computer has restarted, connect camera to PC.

Windows XP automatically detects the camera and installs all necessary components. You will see this occur in the taskbar. Then get below screen:

| Power Frequency Setting                                                                                                    |
|----------------------------------------------------------------------------------------------------|
| To avoid the image flickering<br>You have to set the power frequency area<br>European contries , Australia , India are 50 Hz areas<br>American contries , Japan , Korea (South) and Taiwan are 60 Hz<br>areas |
| Do you live in 50 Hz area ?                                                                                                    |
| Yes                                                                                                    |

After clicking on "Yes", Windows XP completes the rest of the installation in the background. At the end, in the task bar you will get the message "Your new hardware is installed and ready to use". The installation is now complete.

Now here is what Device Manager looks like in the end. Device Manager can be accessed by right-clicking on "My Computer" -> Properties -> Hardware -> Device Manager. Notice that the DSB-C310 VGA camera shows up in two places if the installation is successful.

| B Device Manager                                                                                                    |  |
|----------------------------------------------------------------------------------------------------|--|
| <u>File Action View H</u> elp                                                                                                    |  |
|                                                                                                    |  |
| ■       ZAMAN         ■       Computer         ■       Disk drives         ■       Disk drives         ■       Dippy disk controllers         ■       Floppy disk drives         ■       DEptay disk controllers         ■       DE ATA/ATAPI controllers         ■       DE ATA/ATAPI controllers         ■       DE ATA/ATAPI controllers         ■       DE ATA/ATAPI controllers         ■       DE ATA/ATAPI controllers         ■       DE ATA/ATAPI controllers         ■       DE ATA/ATAPI controllers         ■       DE ATA/ATAPI controllers         ■       Modems         ■       Motions         ■       Motions         ■       Motions         ■       Network adapters         ■       Processors         ■       System devices         ■       Intel(R) 82801EB USB Universal Host Controller - 24D2         ■       Intel(R) 82801EB USB Universal Host Controller - 24D4         ■       Intel(R) 82801EB USB Universal Host Controller - 24D7         ■       Intel(R) 82801EB USB USB Loniversal Host Controller - 24D2         ■       USB Root Hub         ■       USB Roo |  |
|                                                                                                    |  |